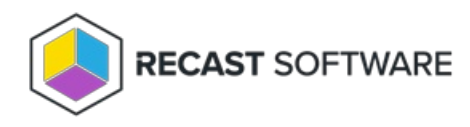

# **Proof Of Concept**

Last Modified on 05.22.25

## Install and Configure SQL

Installing SQL is an optional step that can be skipped if you have a separate SQL instance that you will be using for your Recast Management Server database.

**SQLExpress is used in these instructions for demonstration purposes**. It can serve as a temporary database at the Proof-Of-Concept stage, but its limited size will not support web dashboard and dashboard trends in a Recast Management Server deployment. The steps for installing and configuring a licensed version of SQL will be similar.

To install SQLExpress:

1. Download SQLExpress from Microsoft. When you begin installation, you will be presented with the installation type screen. Select **Basic** installation.

2. Accept the SQL Server License Terms.

3. Choose the install location and click Install.

4. After installation completes, we recommend that you install SQL Server Management Studio (SSMS). To download SSMS from the Microsoft site, see Download SQL Server Management Studio (SSMS).

To change the network configuration:

1. Open SQL Server Configuration Manager.

#### 2. Select SQL Server Network Configuration and double-click on Protocols for SQL Express.

| 🚡 Sql Server Configuration Manager                                                                                                    | — | × |
|----------------------------------------------------------------------------------------------------|---|---|
| File Action View Help                                                                                                    |   |   |
| 🗢 🔿   🚈   🖾 🗟   🔽                                                                                                    |   |   |
| <ul> <li>SQL Server Configuration Manager (Local)</li> <li>SQL Server Services</li> <li>SQL Server Network Configuration (32bit)</li> <li>SQL Native Client 11.0 Configuration (32bit)</li> <li>SQL Server Network Configuration</li> <li>SQL Server Network Configuration</li> <li>SQL Native Client 11.0 Configuration</li> </ul> |   |   |
| < >>                                                                                                    |   |   |
|                                                                                                    |   |   |

### 3. Select **TCP/IP**.

| 🚟 Sql Server Configuration Manager                                                                                                    |                                               |                                           | _ | $\times$ |
|----------------------------------------------------------------------------------------------------|-----------------------------------------------|-------------------------------------------|---|----------|
| File Action View Help                                                                                                    |                                               |                                           |   |          |
| 🗢 🄿   🚈   🗐 🗟   👔                                                                                                    |                                               |                                           |   |          |
| <ul> <li>SQL Server Configuration Manager (Local)         <ul> <li>SQL Server Services</li> <li>SQL Server Network Configuration (32bit)</li> <li>SQL Native Client 11.0 Configuration (32bit)</li> <li>SQL Server Network Configuration</li> <li>SQL Server Network Configuration</li> <li>SQL Protocols for SQLEXPRESS</li> <li>SQL Native Client 11.0 Configuration</li> </ul> </li> </ul> | Protocol Name<br>Shared Memory<br>Named Pipes | Status<br>Enabled<br>Disabled<br>Disabled |   |          |
| < >                                                                                                    |                                               |                                           |   |          |
|                                                                                                    |                                               |                                           |   |          |

#### 4. Change **Enabled** to 'Yes'.

| TCP/IP Properties                                                     |           | ?    | × |  |  |
|-----------------------------------------------------------------------|-----------|------|---|--|--|
| Protocol IP Addresses                                                 |           |      |   |  |  |
| General                                                               |           |      |   |  |  |
| Enabled                                                               | Yes       |      | - |  |  |
| Keep Alive                                                            | Yes       |      |   |  |  |
| Listen All                                                            | No        |      |   |  |  |
|                                                                       |           |      |   |  |  |
|                                                                       |           |      |   |  |  |
|                                                                       |           |      |   |  |  |
|                                                                       |           |      |   |  |  |
|                                                                       |           |      |   |  |  |
|                                                                       |           |      |   |  |  |
| Enabled<br>Enable or disable TCP/IP protocol for this server instance |           |      |   |  |  |
| OK Can                                                                | cel Apply | Help | ) |  |  |

5. Select the **IP Addresses** tab and scroll down to the **IPAII** section.

| TO D (1)  |       |          |
|-----------|-------|----------|
| 10 10 / 1 | D Dro | nortior. |
|           |       | Dellies  |
|           |       |          |

| ? | × |
|---|---|
|   |   |

| 1 | TCP Dynamic Ports | 0         | ^ |
|---|-------------------|-----------|---|
| 1 | TCP Port          |           |   |
|   | IP3               |           |   |
| 1 | Active            | Yes       |   |
| E | Enabled           | No        |   |
|   | IP Address        | ::1       |   |
| 1 | TCP Dynamic Ports | 0         |   |
| 1 | TCP Port          |           |   |
|   | IP4               |           |   |
| 1 | Active            | Yes       |   |
| E | Enabled           | No        |   |
|   | IP Address        | 127.0.0.1 |   |
| 1 | TCP Dynamic Ports | 0         |   |
| 1 | TCP Port          |           |   |
| Ξ | IPAII             |           |   |
| 1 | TCP Dynamic Ports | 0         |   |
| 1 | TCP Port          |           |   |

6. Add port 1433 as the TCP Port (this is the standard port for SQL).

|   | TCR Dynamic Ports | 0         |  |
|---|-------------------|-----------|--|
|   | TCP Dynamic Ports | U         |  |
| Ξ | IP3               |           |  |
| _ | Active            | Yes       |  |
|   | Enabled           | No        |  |
|   | IP Address        | ::1       |  |
|   | TCP Dynamic Ports | 0         |  |
|   | TCP Port          |           |  |
| Ξ | IP4               |           |  |
|   | Active            | Yes       |  |
|   | Enabled           | No        |  |
|   | IP Address        | 127.0.0.1 |  |
|   | TCP Dynamic Ports | 0         |  |
|   | TCP Port          |           |  |
| Ξ | IPAII             |           |  |
|   | TCP Dynamic Ports | 0         |  |
|   | TCP Port          | 1433      |  |

7. You will need to stop and restart the service for changes to take effect. Return to the front page of the SQL Server Configuration Manager and right-click on the running SQL server instance. Select **Restart**.

| 🚟 Sql Server Configuration Manager                                                                                                    |              |                                        | - 0                              | ×               |
|----------------------------------------------------------------------------------------------------|--------------|----------------------------------------|----------------------------------|-----------------|
| File Action View Help                                                                                                    |              |                                        |                                  |                 |
| 🗢 🔿   🚈   📓 🗟   🛐   🕑 🖲 🥑                                                                                                    |              |                                        |                                  |                 |
| SQL Server Configuration Manager (Local)                                                                                                    | Name         | State                                  | Start Mode<br>Other (Boot, Syste | Log O           |
| <ul> <li>SQL Server Network Configuration (32bit)</li> <li>SQL Native Client 11.0 Configuration (32bit)</li> <li>SQL Server Network Configuration</li> <li>Protocols for SQLEXPRESS</li> <li>SQL Native Client 11.0 Configuration</li> </ul> | SQL Server 0 | SOLE Rupping<br>Start<br>Stop<br>Pause | Automatic<br>Other (Boot, Syste  | NT Ser<br>NT AU |
| < >>                                                                                                    | <            | Restart<br>Properties                  |                                  | >               |

You are now ready to install the Recast Management Server .

## Install Recast Management Server

To install Recast Management Server:

After downloading Recast Management Server from the Recast Portal, open the installer by double-clicking on the .msi file.

When the Recast Management Server Setup Wizard opens, click Next.

#### IIS

To configure IIS:

1. On the **IIS Configuration** page, change the **Server Name** only if the client is going to use a DNS alias.

2. Set the **IIS Port**. The default IIS Port is **TCP 444**, to prevent conflicts when Recast Management Server is installed on Configuration Manager servers. The IIS Port can be changed to 443, or any open TCP port, to suit your environment.

| Recast Management Ser | ver - Setup                           | ×      |
|-----------------------|---------------------------------------|--------|
| IIS Configuration     |                                       |        |
| Server Name           | DEMO-RMS-TEST.demo.recastsoftware.com |        |
| IIS Port              | 444                                   |        |
|                       |                                       |        |
|                       |                                       |        |
| (?)                   | Previous Next                         | Cancel |

## Certificates

Recast Management Server requires a certificate for secure communication with Right Click Tools and any Recast Proxies.

To configure a certificate:

On the **Certificate Configuration** page, we recommend that you **Use an Existing IIS Certificate** issued by a trusted Certificate Authority (CA). If you choose to **Generate a Self-Signed Certificate**, you must import the Recast Management Server self-signed certificate to the Trusted Root Certificate Authorities store on devices running Right Click Tools, Recast Agent, or Recast Proxy.

| Recast Management Server - Setup                                                           |                |                | ×             |
|--------------------------------------------------------------------------------------------|----------------|----------------|---------------|
| Certificate Configuration                                                                  |                |                |               |
| <ul> <li>Generate Self-Signed Certificate</li> <li>Use Existing IIS Certificate</li> </ul> |                |                |               |
| DEMO-RMS-TEST.demo.recastsoftwa                                                            | are.com (071AB | 634FE32B6894E0 | 525EF01F1E1D0 |
|                                                                                            |                |                |               |
|                                                                                            |                |                |               |
|                                                                                            |                |                |               |
|                                                                                            |                |                |               |
|                                                                                            |                |                |               |
| <                                                                                          |                |                | >             |
| 2                                                                                          |                |                |               |
| (?)                                                                                        | Previous       | Next           | Cancel        |

## SQL Server

Set the SQL information from the SQL instance we installed earlier. If you used the default information from the install instructions above, your **SQL Configuration** page will look like the one below. Click **Test SQL Connection** to verify that you can connect to the SQL installation.

| Recast Management Service                                                                  | rer - Setup                                                                                                    | ×                     |
|--------------------------------------------------------------------------------------------|----------------------------------------------------------------------------------------------------|-----------------------|
| SQL Configuration                                                                          |                                                                                                    |                       |
| If you would like the installe<br>add the user running setup<br>This role can be removed a | er to automatically create the database and setup per<br>to the sysadmin role on the SQL server before clickir<br>ter the installation finishes. | missions,<br>19 Next. |
| SQL Server Name                                                                            | localhost\SQLEXPRESS                                                                                                    |                       |
| SQL Server Port                                                                            | 1433                                                                                                    |                       |
| Test SQL Connect                                                                           | ion                                                                                                    |                       |
| Success                                                                                    |                                                                                                    |                       |
|                                                                                            |                                                                                                    |                       |
|                                                                                            |                                                                                                    |                       |
|                                                                                            |                                                                                                    |                       |
| ?                                                                                          | Previous Next (                                                                                                    | Cancel                |

## **Import License**

To download your Enterprise license:

1. On the **Import License** page, enter your Recast Portal email address and password.

2. Click **Download License**. The license information will appear in the right-hand column.

**NOTE**: If your server does not have internet access, click **Browse for License** to browse the filesystem for a license file that has been exported from the Recast Portal.

| Recast Ma                                       | anagement Server - Setup                                                                       |                                                                  | ×                                                                           |
|-------------------------------------------------|------------------------------------------------------------------------------------------------|------------------------------------------------------------------|-----------------------------------------------------------------------------|
| Import                                          | License                                                                                        |                                                                  |                                                                             |
| Sign in with<br>License. If yo<br>Portal to exp | your Recast Software accoun<br>ou do not have internet acces<br>oort a copy of your license an | t to download your<br>s on this computer,<br>d use the Add Licer | Recast RCT Enterprise<br>visit the Recast Software<br>use button to add it. |
| Email                                           |                                                                                                | Expiration                                                       | 8/7/2022 12:00:00 AM                                                        |
| Password                                        |                                                                                                | Device Count                                                     | 1500                                                                        |
|                                                 | Download License                                                                               |                                                                  | Browse for License                                                          |
|                                                 |                                                                                                |                                                                  |                                                                             |
|                                                 |                                                                                                |                                                                  |                                                                             |
|                                                 |                                                                                                |                                                                  |                                                                             |
|                                                 |                                                                                                |                                                                  |                                                                             |
| 0                                               |                                                                                                | Previous                                                         | Next Cancel                                                                 |

### Proxy

On the **Proxy Configuration** page, enter the Service Account information you would like to use for the Recast Proxy. The proxy must be installed for scheduling of Builder/Kiosk Manager actions, to have Right Click Tools actions run as a Service Account, or to access Web Dashboards in the Recast Management Server. It is recommended that you install Recast Proxy during your POC.

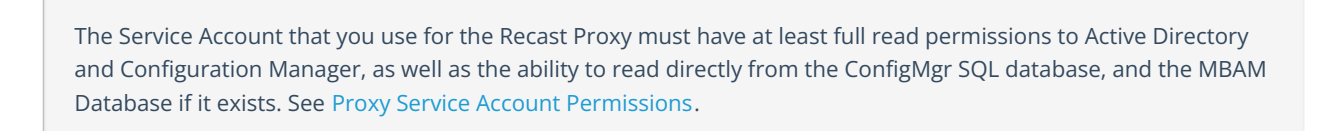

To configure the proxy during RMS installation:

- 1. On the installer's Proxy Configuration page, enter the service account Domain, Username, and Password.
- 2. Click **Test Credentials** to verify service account details.

| Recast Man                      | nagement Server - Setup                                                          | $\times$ |
|---------------------------------|----------------------------------------------------------------------------------|----------|
| Proxy Cor                       | nfiguration                                                                      |          |
| A Recast Prox<br>Recast securit | y is required for scheduling Kiosk Manager and Builder actions as w<br>y scopes. | ell as   |
| Domain                          | demo.recastsoftware.com                                                          |          |
| User                            | TestProxy                                                                        |          |
| Password                        | *****                                                                            |          |
|                                 | Test Credentials Do Not Install Recast Proxy                                     |          |
| User creden                     | tials valid                                                                      |          |
|                                 |                                                                                  |          |
|                                 |                                                                                  |          |
|                                 |                                                                                  |          |
| ?                               | Previous Next Ca                                                                 | incel    |

#### Domain

To configure your domain:

1. On the **Domain Configuration** page, enter the **Domain Name**.

2. Click **Test Domain Connection** to verify that the service account has access to read from your domain. The test should show **Success**.

| Recast Management Server - Setup                                                  | $\times$ |
|-----------------------------------------------------------------------------------|----------|
| Domain Configuration                                                              |          |
| Enter and verify the information necessary to read from your Active Directory dom | ain.     |
| Domain Name demo.recastsoftware.com                                               |          |
| Test Domain Connection                                                            |          |
| Success                                                                           |          |
|                                                                                   |          |
|                                                                                   |          |
|                                                                                   |          |
|                                                                                   |          |
|                                                                                   |          |
|                                                                                   |          |
| Previous         Next         Ca                                                  | ncel     |

### Configuration Manager

Check that your Proxy Service Account has permissions to read from your Configuration Manager installation. Your Service Account must have permission as at least a **Read Only Analyst** in Configuration Manager, and must be allowed to read from the ConfigMgr Database directly.

To set up Configuration Manager for the proxy:

1. On the **Configuration Manager Configuration** page, enter the following information:

- Name of the site server that has your **SMS Provider** role
- Site Code
- Name of the SQL Server where your Configuration Manager SQL database is located
- SQL Database name

**NOTE**: You can skip the **Configuration Manager Configuration** page during Recast Management Server or Recast Proxy installation by removing any information from the text fields, selecting **Test ConfigMgr Connection** and the **Skip ConfigMgr Verification** checkbox, and clicking **Next.** 

2. Click **Test ConfigMgr Connection** to check that the service account has access.

| Recast Management Server - Setup            |                                                      |  |  |  |  |
|---------------------------------------------|------------------------------------------------------|--|--|--|--|
| Configuration Manager Configuration         |                                                      |  |  |  |  |
| Enter and verify the inform<br>environment. | ation necessary to access your Configuration Manager |  |  |  |  |
| SMS Provider                                | demo-memcm.demo.recastsoftware.com                   |  |  |  |  |
| Site Code                                   | RCT                                                  |  |  |  |  |
| SQL Server                                  | DEMO-MEMCM.demo.recastsoftware.com                   |  |  |  |  |
| SQL Database                                | CM_RCT                                               |  |  |  |  |
| Test ConfigMgr C                            | onnection                                            |  |  |  |  |
| Success                                     |                                                      |  |  |  |  |
|                                             |                                                      |  |  |  |  |
| 0                                           | Previous Next Cancel                                 |  |  |  |  |

For more information, see Manually Configure SQL Server Permissions.

#### MBAM

Check that your Proxy Service Account has permission to read from the MBAM database. MBAM configuration is only required for a separate MBAM Server. If you are using the ConfigMgr-integrated BitLocker or AD, you can skip this

section.

To configure MBAM:

#### 1. Tap Click Here to Configure MBAM.

| Recast Management Serv       | er - Setup X                                    |
|------------------------------|-------------------------------------------------|
| MBAM Configuration           |                                                 |
| Enter and verify the informa | tion necessary to access your MBAM environment. |
|                              |                                                 |
|                              |                                                 |
| Compliance Status DB         | MBAM Compliance Status                          |
| Recovery & Hardwa            | Here to Configure MBAM                          |
|                              | ection                                          |
|                              |                                                 |
|                              |                                                 |
|                              |                                                 |
| 0                            | Previous Install Cancel                         |

2. Add your Administration URL and SQL Server information.

3. Click **Test MBAM Connection** to verify that the service account has access to MBAM.

| Recast Management Serv                                               | ver - Setup X                                    |  |  |  |  |
|----------------------------------------------------------------------|--------------------------------------------------|--|--|--|--|
| MBAM Configuration                                                   |                                                  |  |  |  |  |
| Enter and verify the informa                                         | ation necessary to access your MBAM environment. |  |  |  |  |
| Administration URL https://demo-mbam.demo.recastsoftware.com/MBAMAdn |                                                  |  |  |  |  |
| SQL Server                                                           | demo-mbam.demo.recastsoftware.com                |  |  |  |  |
| Compliance Status DB                                                 | MBAM Compliance Status                           |  |  |  |  |
| Recovery & Hardware DB                                               | MBAM Recovery and Hardware                       |  |  |  |  |
| Test MBAM Conn                                                       | ection                                           |  |  |  |  |
| Success                                                              |                                                  |  |  |  |  |
|                                                                      |                                                  |  |  |  |  |
| 0                                                                    | Previous SInstall Cancel                         |  |  |  |  |

For more information, see Configure Permissions for the MBAM SQL Database .

## Initiate RMS Installation

Once you have filled in all the necessary information, click **Install**.

When Recast Management Server installation completes, click on the highlighted link to go to the Recast Management Server URL, or click **Finish** and navigate to your RMS URL at <a href="https://ServerFQDN:Port">https://ServerFQDN:Port</a> in a web browser (Chrome, Edge, or Firefox are recommended).

When asked to sign in, enter the username and password for the account used to install the Recast Management Server.

You are now ready to Configure your Recast Management Server.

## Enable IIS

The Recast Management Server requires IIS, which should be installed automatically during Recast Management Server installation. Otherwise, you can enable IIS manually in Server Manager.

To manually enable IIS, if necessary:

1. Open Server Manager and navigate to Manage > Add Roles and Features.

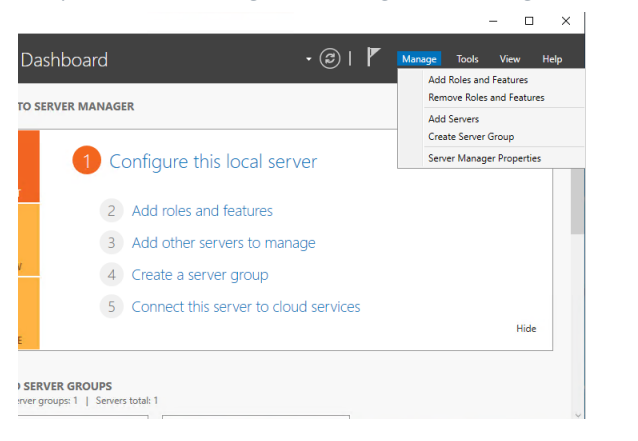

- 2. When the Add Roles and Features Wizard opens, click **Next**.
- 3. Select Role-based or feature-based installation and click Next.

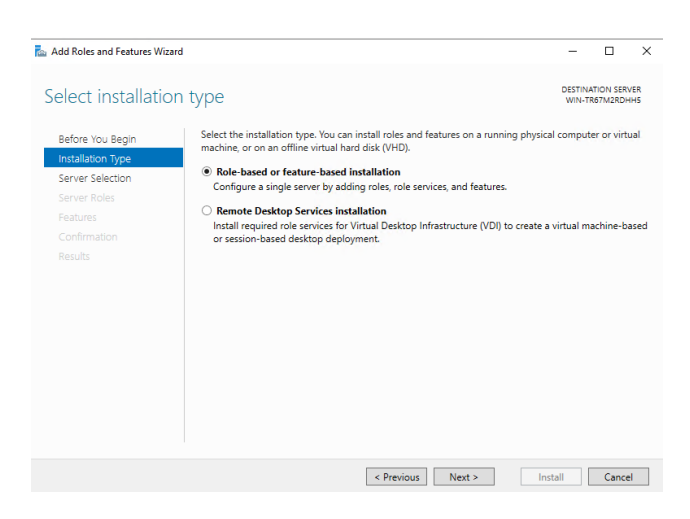

4. Select your destination server and click **Next**.

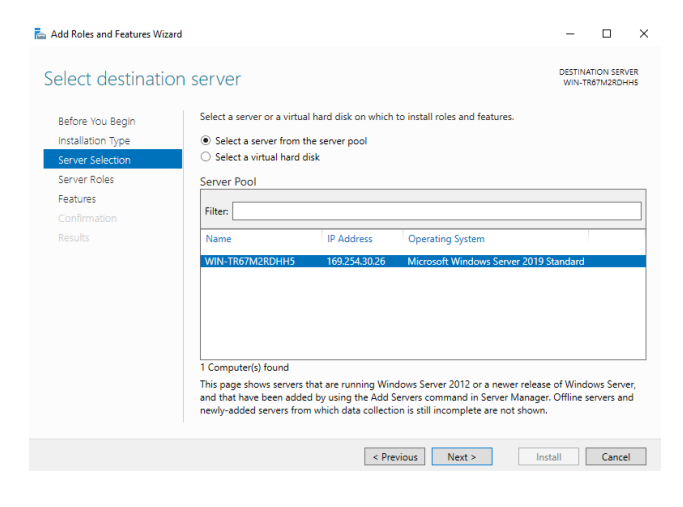

#### 5. In Server Roles, click Web Server (IIS). Click Add Features.

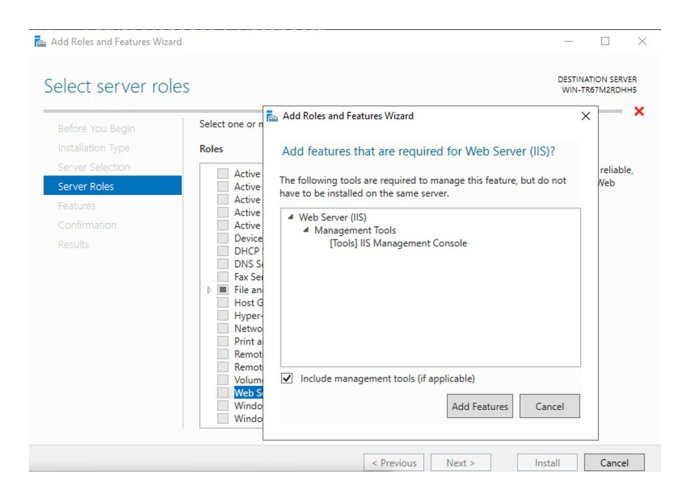

- 6. Confirm that Web Server (IIS) is selected and click **Next**.
- 7. On the Web Server Role (IIS) page, click **Next**.
- 8. When the Role Services page opens, click **Next**. (The default settings are fine for our install.)

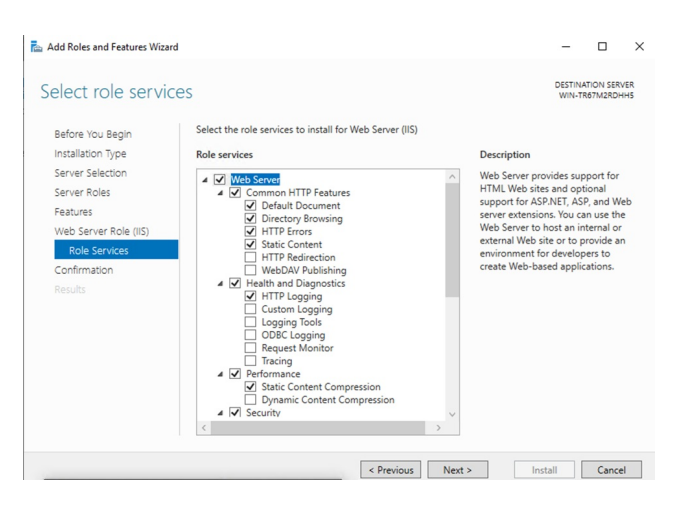

9. Confirm your installation selections and click Install.

## Enable .NET Framework

You can manually enable .NET version 8 via Server Manager.

To enable the required .NET framework:

1. Open Server Manager and navigate to Manage > Add Roles and Features.

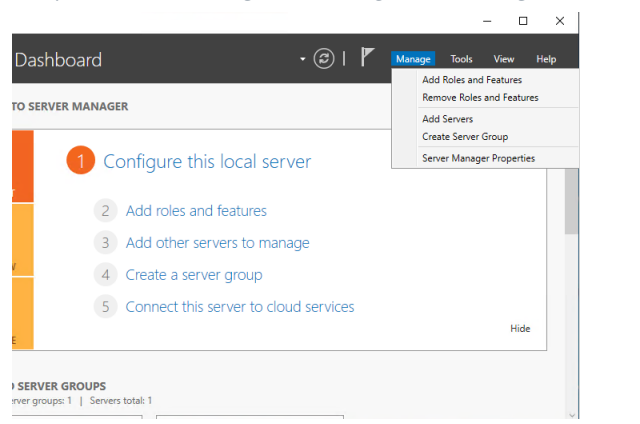

2. When the Add Roles and Features Wizard opens, click Next.

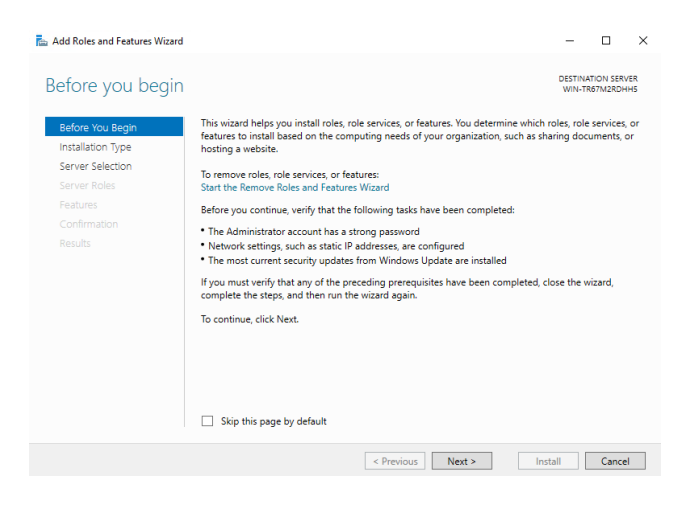

3. Select Role-based or feature-based installation and click Next.

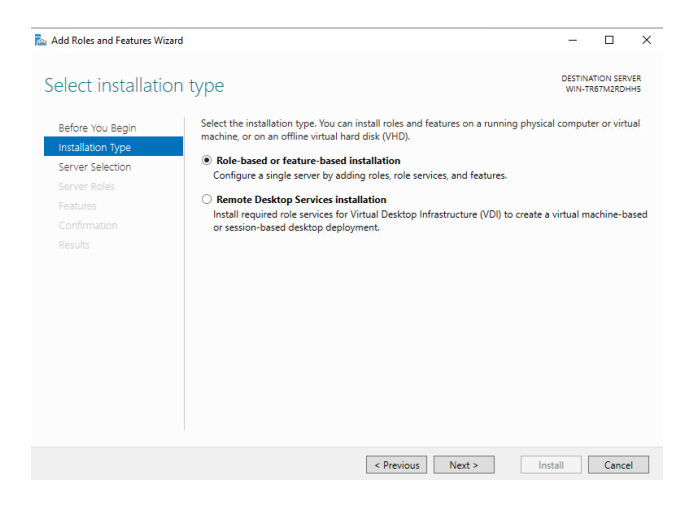

4. Select your destination server and click Next.

| Defere Ver Deele  | Select a server or a virtual                                                  | hard disk on which | to install roles and features. |             |  |
|-------------------|-------------------------------------------------------------------------------|--------------------|--------------------------------|-------------|--|
| Installation Turo | Select a convertient to                                                       | a conver no el     |                                |             |  |
| Server Selection  | <ul> <li>Select a server from the</li> <li>Select a virtual hard d</li> </ul> | isk                |                                |             |  |
| Server Boles      | Sopror Pool                                                                   |                    |                                |             |  |
| Features          | Server Poor                                                                   |                    |                                |             |  |
|                   | Filter:                                                                       |                    |                                |             |  |
|                   | Name                                                                          | IP Address         | Operating System               |             |  |
|                   | WIN-TR67M2RDHH5                                                               | 169 254 30 26      | Microsoft Windows Server 20    | 19 Standard |  |
|                   | WIN-TR67M2RDHH5                                                               | 169.254.30.26      | Microsoft Windows Server 20    | 19 Standard |  |
|                   |                                                                               |                    |                                |             |  |
|                   |                                                                               |                    |                                |             |  |
|                   |                                                                               |                    |                                |             |  |
|                   |                                                                               |                    |                                |             |  |
|                   |                                                                               |                    |                                |             |  |

- 5. On the **Select server roles** page, click **Next.**
- 6. On the Select features page, select .NET Framework > .NET Framework 8.x and click Next.
- 7. Confirm your installation selections and click Install.

## Configure Recast Management Server

After installation, you'll need to configure your Recast Management Server. First, log into your Recast Management Server interface using the same account that you used to install the Recast Management Server. Your Recast Management Server can be accessed by navigating to https://<ServerFQDN>:<Port> in a web browser.

| Windows Security<br>Sign in to access this site                       |                 |  |  |  |  |
|-----------------------------------------------------------------------|-----------------|--|--|--|--|
| Authorization required by https://<br>test.demo.recastsoftware.com:44 | /demo-rms-<br>4 |  |  |  |  |
| User name                                                             |                 |  |  |  |  |
| Password                                                              |                 |  |  |  |  |
| Domain: DEMO                                                          |                 |  |  |  |  |
| ОК                                                                    | Cancel          |  |  |  |  |

When you initially log in, the Recast Management Server homepage will appear.

| Recast Management Serv | Recast Management Server                                                                                                    |
|------------------------|----------------------------------------------------------------------------------------------------|
| Dashboards             | Welcome to your Recast Management Server web portal.                                                                                                    |
| Administration         | <ul> <li>Set up <u>Recast Proxy</u> to run actions as a service account.</li> <li>Set up <u>Recast Agent</u> to run actions as local system.</li> <li>Get more information on configuring <u>Limiting Rules</u>.</li> </ul> |
| 🔒 Home                 | Get <u>help</u> setting up Recast Management Server.                                                                                                    |
| 🔒 Privilege Manager    | RMS: 5.9.2502.2105                                                                                                    |
| Application Manager    | *                                                                                                    |

To add yourself as a user:

1. Expand the **Administration** section in the navigation panel and select **Permissions**.

2. In the **Recast Users** section, click **Add User**.

3. In the **Add User** window that opens, enter your user account as the **Name** and click **Search**.

| gement Server |   |                     |            |    |     |             |
|---------------|---|---------------------|------------|----|-----|-------------|
|               |   | Recast Users        |            |    |     |             |
| stration      | ^ |                     |            |    |     | ADD USE     |
|               |   | Name                | Identifier | Gr | pup |             |
| og            |   | A No data available |            |    |     |             |
| Sources       |   |                     | _          |    |     |             |
| s             |   | Recast Roles        | Add User   | ×  |     |             |
|               |   |                     | Name       |    |     |             |
| sions         |   |                     | SEARCH     |    |     |             |
|               |   | Name                |            |    |     |             |
|               |   | Administrators      |            |    |     | RENAME PERM |
|               |   |                     |            |    |     | Records per |
| 5             | ~ |                     |            |    |     |             |
| ots           |   | Recast Scopes       |            |    |     |             |
|               |   |                     |            |    |     |             |

4. Click **Add** to add the user to the Recast Management Server. The user will then appear in the **Recast Users** section.

| Recast Users |                                               |       |                                |
|--------------|-----------------------------------------------|-------|--------------------------------|
|              |                                               |       | ADD USER ADD GROUP             |
| Name         | Identifier                                    | Group | Actions                        |
| Marty Miller | S-1-5-21-924190459-3760613922-2577449956-1129 | false | 2 1                            |
|              |                                               |       | Records per page: 5 💌 1-1 of 1 |

All users must be assigned a role or they will not have permissions within Right Click Tools or the Recast Management Server.

To assign yourself a role:

1. Click on the Edit icon (pencil) to the right of your name.

2. Under Role Assignments, select the Administrators role and click Save.

To check that your proxy is connected to the Recast Management Server:

1. Select **Proxies** in the navigation panel.

2. Check that the proxy that you installed is showing as 'Connected' and 'Authorized'.

**Recast Proxies** 

| Computer Name   | Connected <b>Y</b> | Version <b>Y</b> | Authorized <b>Y</b> | Actions |
|-----------------|--------------------|------------------|---------------------|---------|
| DEV1-RMSPROX-01 | ~                  | 5.8.2501.1312    | ~                   |         |
| DEV2-RMSPROX-01 | ~                  | 5.8.2501.1312    | ~                   |         |
| DEV3-RMSPROX-01 | $\checkmark$       | 5.8.2501.1312    | ~                   | 1       |

In order to configure the Recast Management Server so that the Recast Proxy can function, you'll need to add a route for the Proxy.

To add a Recast Proxy route:

1. Select **Routes** in the navigation panel. By default, you should see the Recast Agent and Right Click Tools (Console Extension) routes listed in the table.

#### Routes

Routes determine where an action will be sent for execution. Drag and drop the routes to reorder them. They are priority based—the first route to successfully match is chosen.

Note: Routes apply only to device actions.

|   |                   |                 |                      |                |              |                           | Create  |
|---|-------------------|-----------------|----------------------|----------------|--------------|---------------------------|---------|
|   | Route ID <b>T</b> | Proxy Comp 🔻    | Proxy Usern <b>T</b> | Role <b>T</b>  | Scope ID 🛛 🔻 | Route Type 🛛 🔻            | Actions |
| = | 1                 |                 |                      |                | 1            | Recast Agent              |         |
| = | 25                | DEV1-RMSPROX-01 | SVC-RecastProxy      | Administrators | 1            | Recast Proxy              |         |
| = | 2                 |                 |                      |                | 1            | Console Extension         |         |
| = | 3                 |                 |                      |                | 1            | Service Connection        |         |
| = | 7                 | DEV1-RMSPROX-01 | SVC-RecastProxy      | Administrators | 5            | ConfigMgr Fast<br>Channel | /       |

#### 2. Click **Create**.

3. In the **Create Route** window, set the route **Type** to **Recast Proxy**.

4. Select the proxy that was installed on your RMS server.

5. Under Role, select Administrators.

#### 6. Click **Create**.

Your new route will appear at the bottom of the Routes table. Click to **Save** this configuration.

**Optional Step**: If you would like to run actions as the Proxy Service Account, you can drag the Recast Proxy route from the bottom of the list to the top. This will ensure that the action is run as that service account.

You are now ready to install Right Click Tools.

Copyright © 2025 Recast Software Inc. All rights reserved.